## How to Apply for your Substitute Teaching License

- Login to your OH ID Account at <u>https://ohid.ohio.gov/wps/portal/ohid/business/login</u> or create new OH ID Account.
- 2. Add "App" Department of Education
- 3. Select Educator Licensure and Records (CORE)
- 4. Select "Apply for NEW Credential" in the My Credentials box
- 5. Select Apply for a NEW Credential
- Select Substitutes >Substitute License–1 and 5 Year > Apply \*\*If you <u>DO NOT</u> have a Bachelor's Degree be sure to select: Temporary Substitute License-1 Year (Non Bachelors)\*\*
- 7. Credential Select 1-Year or 5-Year
- 8. Select Start Application Process
- 9. Select Teaching Fields:
  - If your teaching field is present, select the appropriate field (Must have a Bachelor's degree in the field selected, evidenced by your transcripts)
  - If your Bachelor's degree is in education and your field is not present, select "Education Degree – Unlimited (999371)" (Must have a Bachelor's degree in education, evidenced by your transcripts)
  - All others select, "General Substitute (999370)"
- 10. Answer Ohio, Military Service, and Criminal History Questions
- 11. Upload your Official College Transcripts
- 12. Superintendent Signature click Find and in the IRN enter 124297 and then select.
- 13. Certify that everything is correct
- 14. Pay and Submit

\*\*If you have a Bachelor's degree in Career Technical Program you are eligible to apply for a Career Tech Workforce Development Sub License.